# **Multifactor Authentication - Initial Setup**

Created: May 17, 2023 - 2:10PM by Zachary Tedder

Multifactor authentication (MFA), also known as two-factor authentication (2FA), is a feature which allows users to better protect their account by requiring additional steps when signing in. MFA increases security on your account by requiring you to first sign in using your username and password, then approve the sign in request using a second factor like your mobile phone.

MFA can be configured via Text Message, an Authentication App, or both.

We recommend installing the **Microsoft Authenticator** to your mobile phone. It is available on both the **App Store** for **iPhone** and **Google Play** for **Android**. You can easily Approve or Deny login requests via a prompt on your phone.

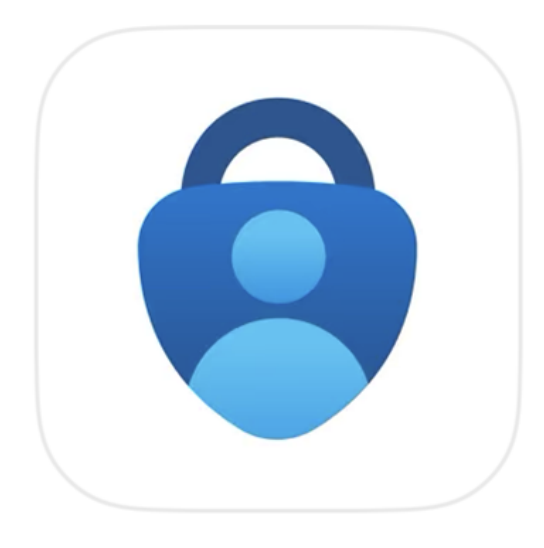

# Microsoft Authenticator

Protects your online identity

### Get the app on your phone

Scan the QR code with your Android or IOS mobile device.

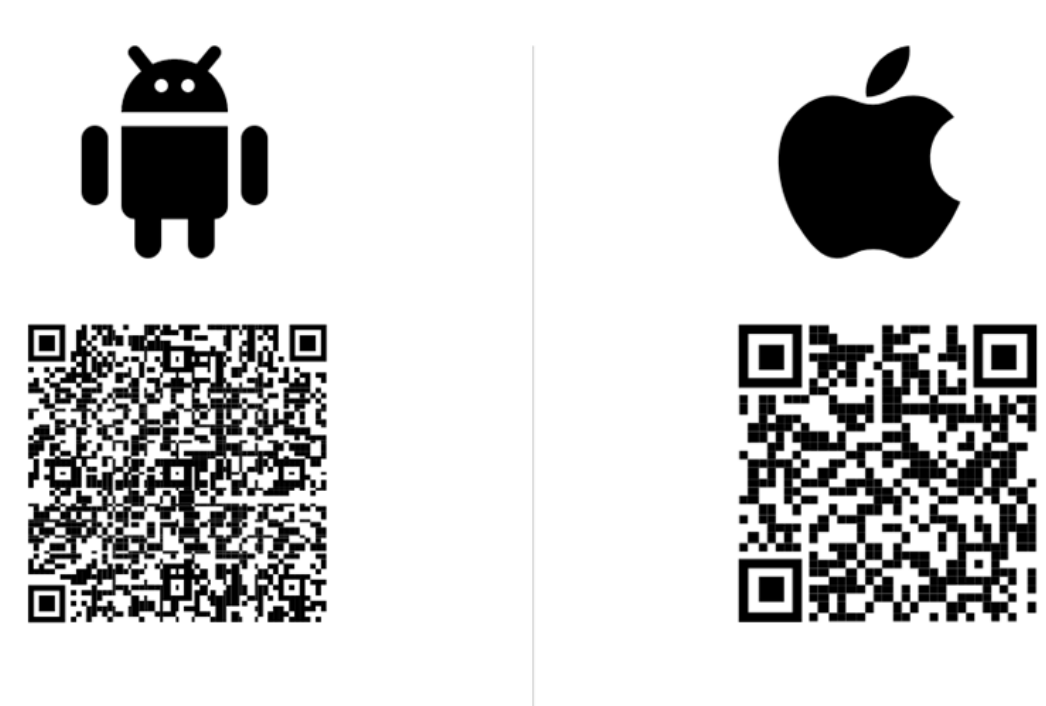

Google Play

App Store

This guide will first go over setting up the **App** first.

If you wish to set up MFA with your phone number, skip to the Phone / Text Authentication Setup section below.

## Microsoft Authenticator App Setup

1. When logging in to myTC, you will be prompted with the "More information required" screen. Select "Next".

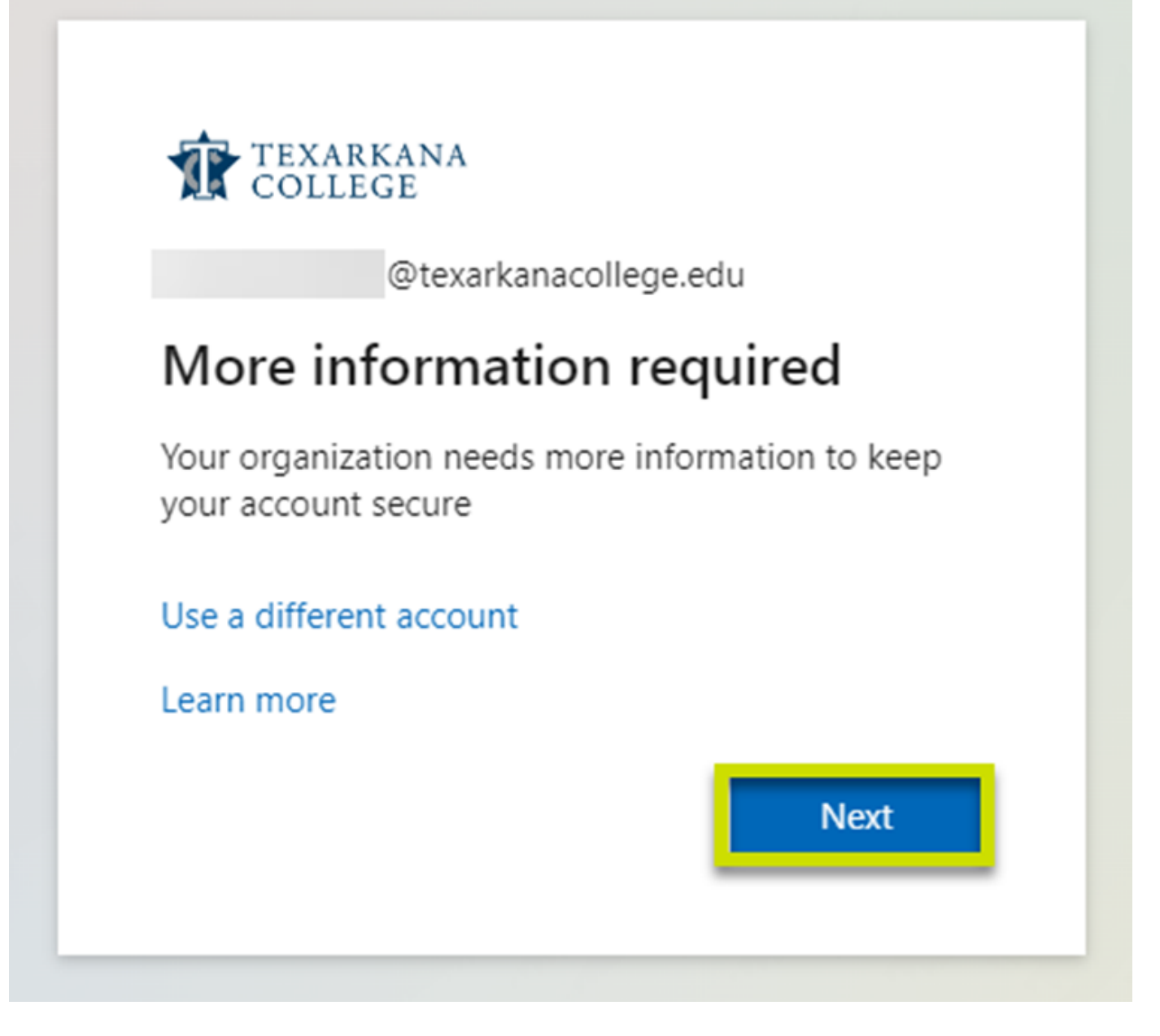

2. The next prompt will ask you to get the **Microsoft Authenticator app**. If you haven't already, install the **Microsoft Authenticator app** now, and then select **Next**.

| Keep your account secure<br>Your organization requires you to set up the following methods of proving who you are.                                                                                                    |  |
|----------------------------------------------------------------------------------------------------|--|
| Microsoft Authenticator         Start by getting the app         On your phone, install the Microsoft Authenticator app. Download now         After you install the Microsoft Authenticator app on your device, choose "Next".         I want to use a different authenticator app |  |
| I want to set up a different method                                                                                                    |  |

3. Select **Next** on the **Set up your account** prompt.

| TEXARKANA  |                                                                                                    | ? |
|------------|----------------------------------------------------------------------------------------------------|---|
| RS COLLEGE | Keep your account secure<br>Your organization requires you to set up the following methods of proving who you are.              |   |
|            | Microsoft Authenticator Set up your account If prompted, allow notifications. Then add an account, and select "Work or school". |   |
|            | Back Next                                                                                                    |   |

4. When you see the **Scan the QR code** prompt, **do not** hit next. Continue to step **5**.

| TEXARKANA<br>COLLEGE |                                                                                                    |
|----------------------|----------------------------------------------------------------------------------------------------|
|                      | Keep your account secure<br>Your organization requires you to set up the following methods of proving who you are.                                                                                                    |
|                      | Microsoft Authenticator<br>Scan the QR code<br>Use the Microsoft Authenticator app to scan the QR code. This will connect the Microsoft Authenticator<br>app with your account.<br>After you scan the QR code, choose "Next".<br>Interception of the content of the content of |
|                      | I want to set up a different method                                                                                                    |

5. On your mobile phone, open the **Authenticator** app. When prompted, **allow** the Authenticator app access to your **camera and to send notifications**.

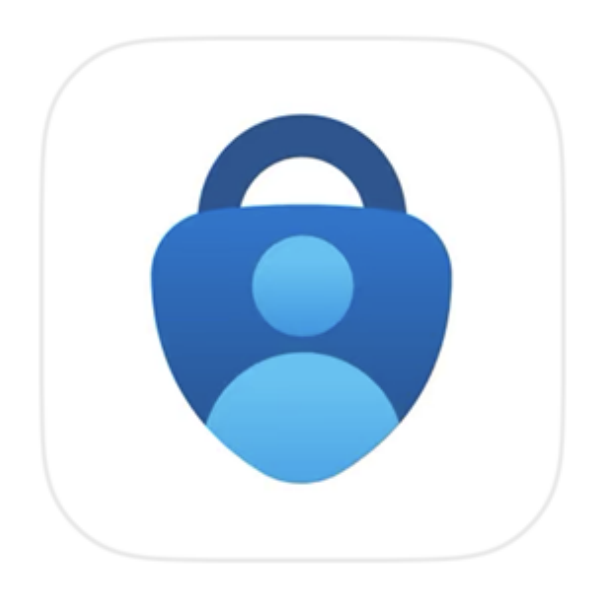

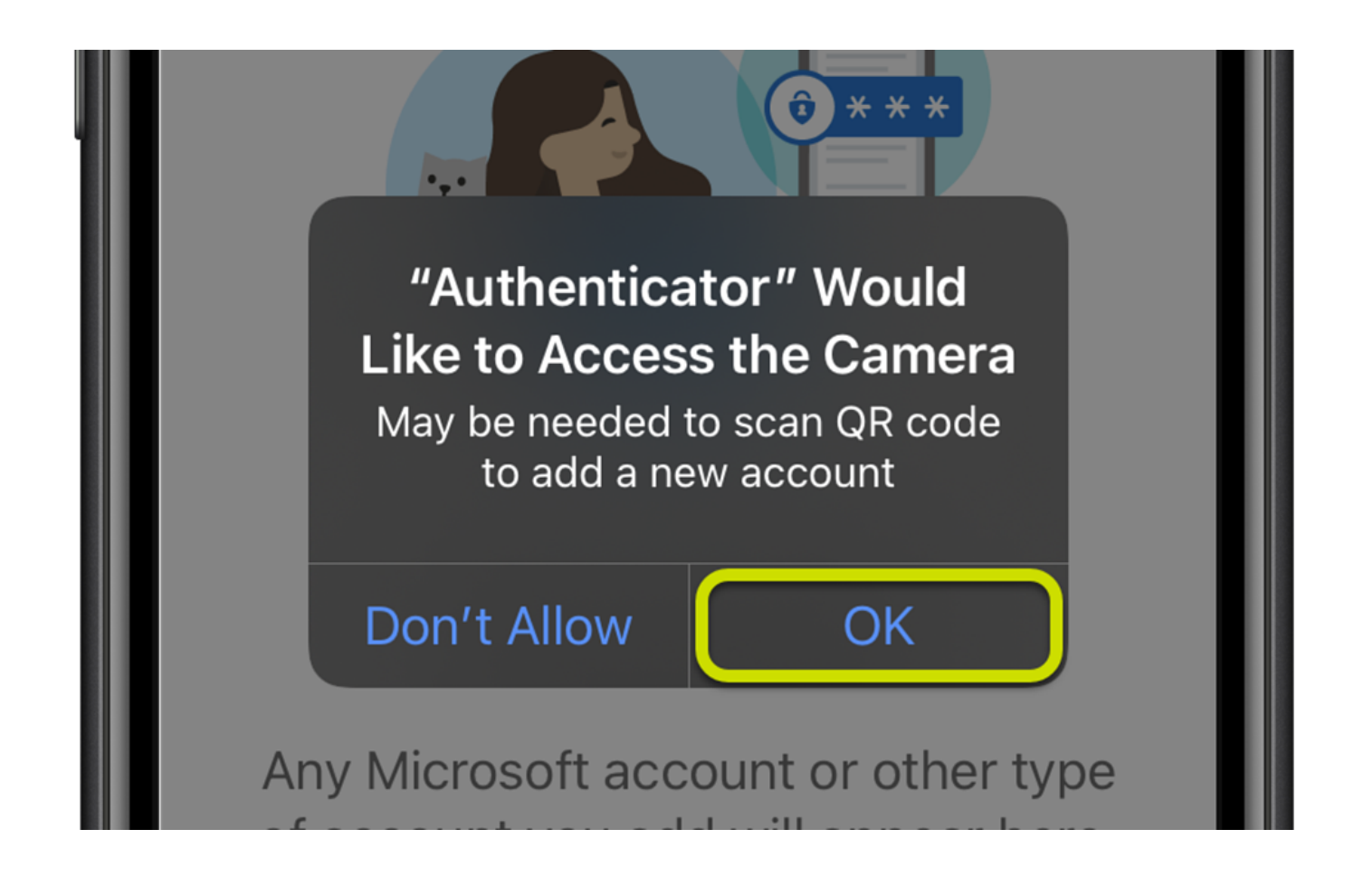

# "Authenticator" Would Like to Send You Notifications

Notifications may include alerts, sounds, and icon badges. These can be configured in Settings.

Allow

Allow in Scheduled Summary

Don't Allow

а

Yı

6. Depending on the device, you will get one of the following screens (a or b):

#### a. Secure Your Digital Life

1) Select **Scan a QR code** (*If you select this option, skip to* **Step 7**).

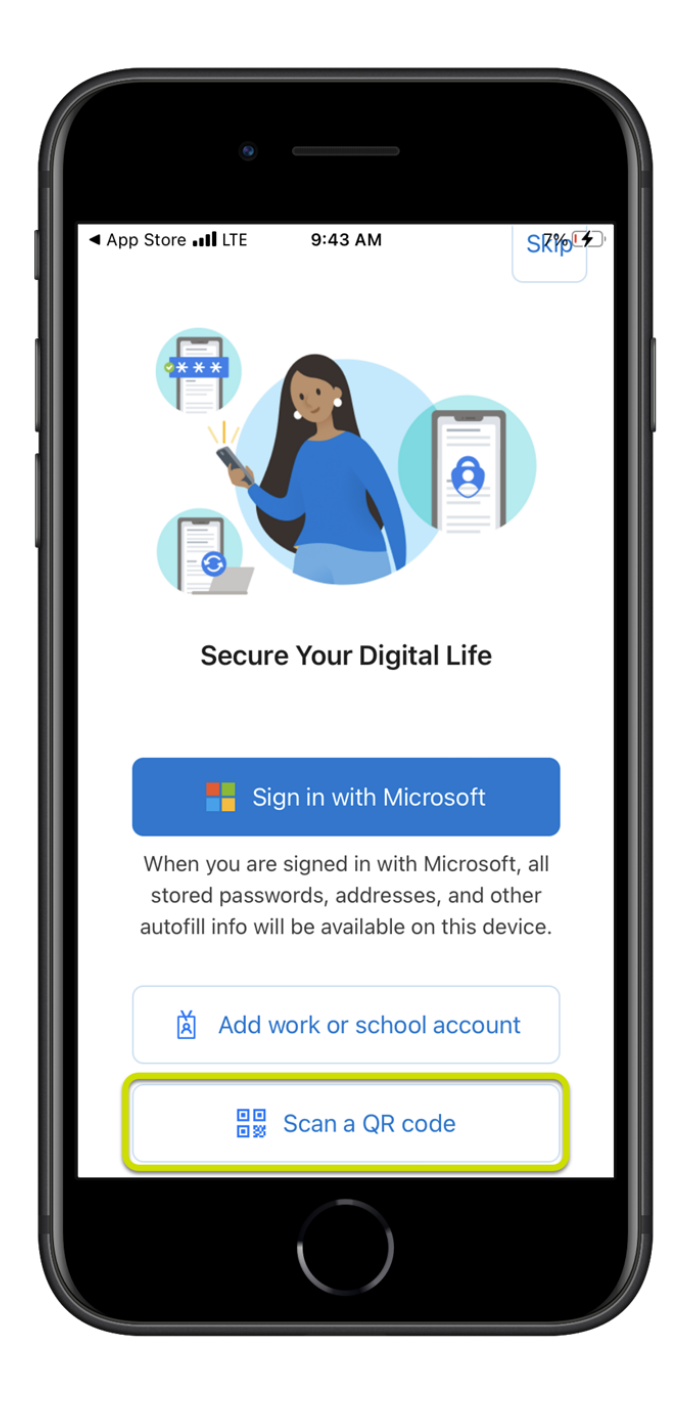

- b. Ready to add your first account?
- 1) Select Add account or the + icon

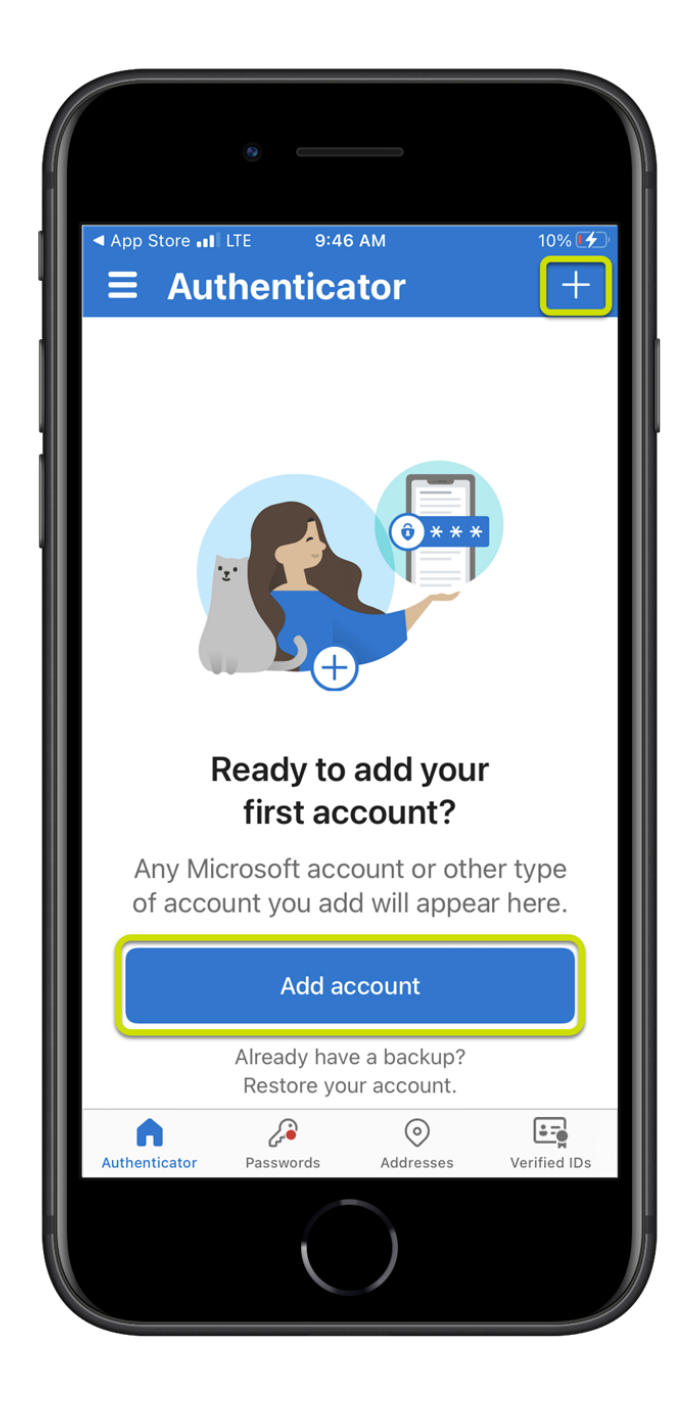

2) Select Work or school account

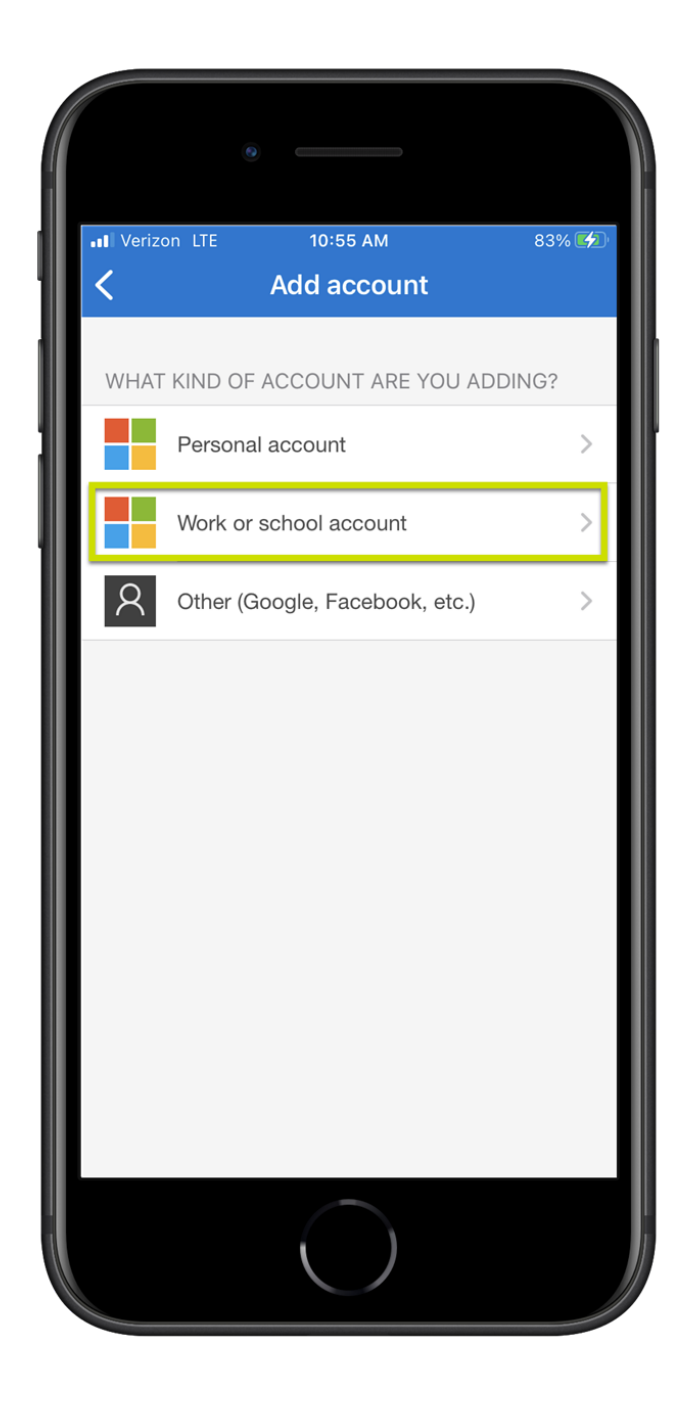

3) Select Scan a QR code

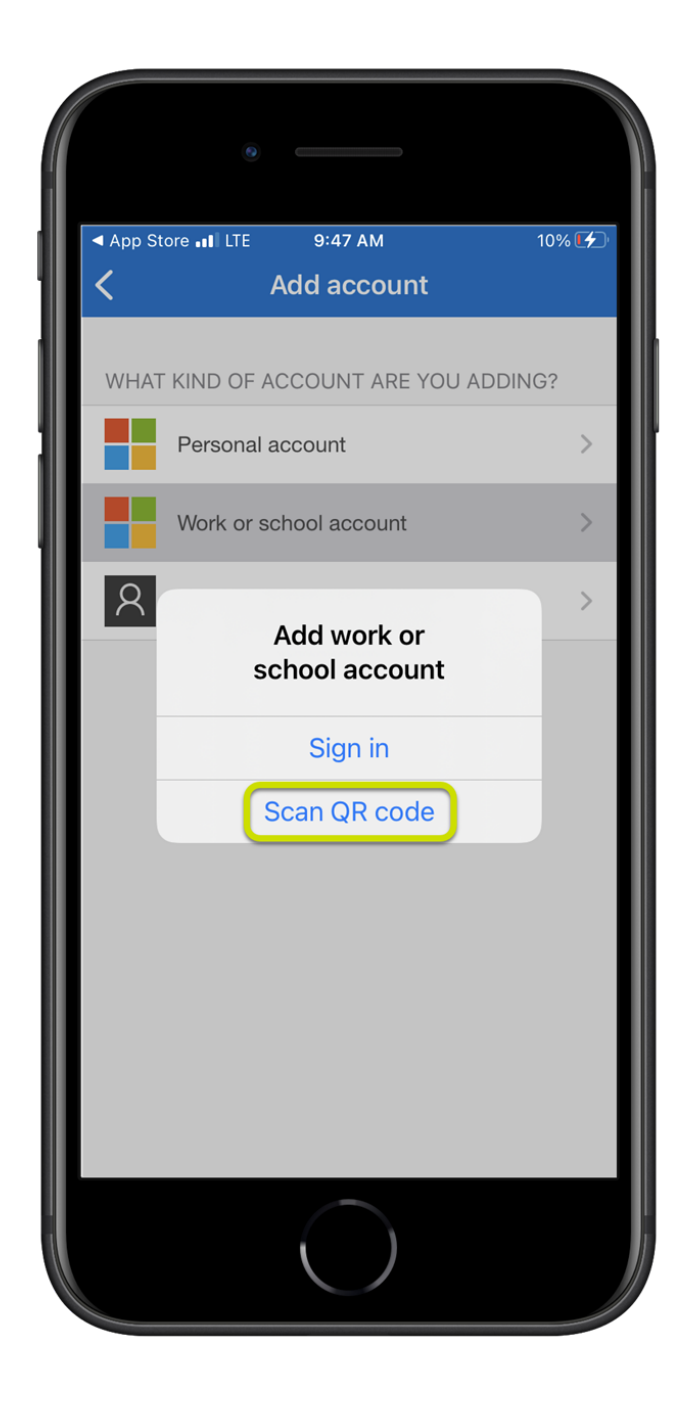

7. Scan the QR image with your mobile phone.

| TEXARKANA<br>COLLEGE |                                                                                                    |
|----------------------|----------------------------------------------------------------------------------------------------|
|                      | Keep your account secure<br>Your organization requires you to set up the following methods of proving who you are.                                                                                                    |
|                      | Microsoft Authenticator<br>Scan the QR code<br>Use the Microsoft Authenticator app to scan the QR code. This will connect the Microsoft Authenticator<br>app with your account.<br>After you scan the QR code, choose "Next". |
|                      | Can't scan image?                                                                                                    |
|                      | I want to set up a different method                                                                                                    |

8. Your account will now be listed in the Authenticator App.

|        | ۲         |                     |          |       |
|--------|-----------|---------------------|----------|-------|
| App St | ore 💵 LTE | 9:50 AM             |          | 12% 🏹 |
|        | Auther    | nticator            | Q        | +     |
| Ř      | Texarka   | na College<br>@texa | arkanaco | ol>   |
|        |           |                     |          |       |
|        |           |                     |          |       |
|        |           |                     |          |       |

9. Select **Next** on your computer.

| TEXARKANA<br>COLLEGE |                                                                                                    |
|----------------------|----------------------------------------------------------------------------------------------------|
|                      | Keep your account secure<br>Your organization requires you to set up the following methods of proving who you are.                                                                                                    |
|                      | Microsoft Authenticator<br>Scan the QR code<br>Use the Microsoft Authenticator app to scan the QR code. This will connect the Microsoft Authenticator<br>app with your account.<br>After you scan the QR code, choose "Next".<br>Can't scan image?<br>Back |
|                      | I want to set up a different method                                                                                                    |

10. Enter the **number** displayed on the screen into the prompt on your **mobile phone** and select **Yes**.

| TEXARKANA<br>COLLEGE |                                                                                                    | 7 |
|----------------------|----------------------------------------------------------------------------------------------------|---|
|                      | Keep your account secure<br>Your organization requires you to set up the following methods of proving who you are.                                          |   |
|                      | Microsoft Authenticator          Let's try it out         Approve the notification we're sending to your app by entering the number shown below.         96 |   |
|                      | Lwant to set up a different method                                                                                                    |   |

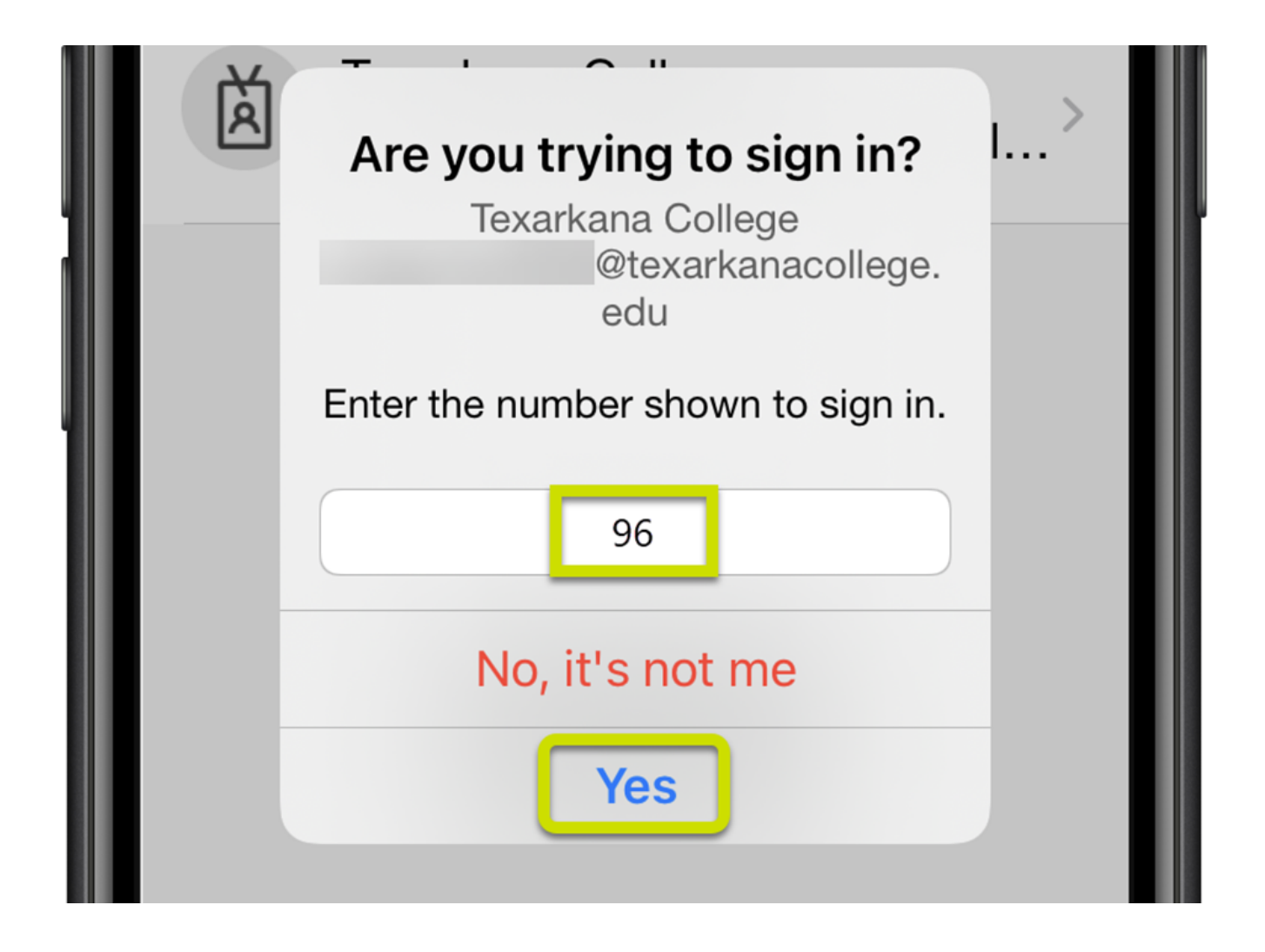

11. You will receive a **"Notification approved"** message on your computer, select **Next**, and then **Done**.

| TEXARKANA<br>COLLEGE |                                                                                                    | ? |
|----------------------|----------------------------------------------------------------------------------------------------|---|
|                      | Keep your account secure<br>Your organization requires you to set up the following methods of proving who you are. |   |
|                      | Microsoft Authenticator  Notification approved  Back Next                                                          |   |
|                      | Lwant to set up a different method                                                                                 |   |

| 10 | TE: | ХA | R | ĸ | A | N | A |
|----|-----|----|---|---|---|---|---|
|    | CO  | LL | E | G | E |   |   |

| Keep your account secure<br>Your organization requires you to set up the following methods of proving who you are.                                                            |
|----------------------------------------------------------------------------------------------------|
| SUCCESS!<br>Great job! You have successfully set up your security info. Choose "Done" to continue signing in.<br>Default sign-in method:<br>Microsoft Authenticator<br>iPhone |
|                                                                                                    |

### **Phone / Text Authentication Setup**

1. Select I want to set up a different method.

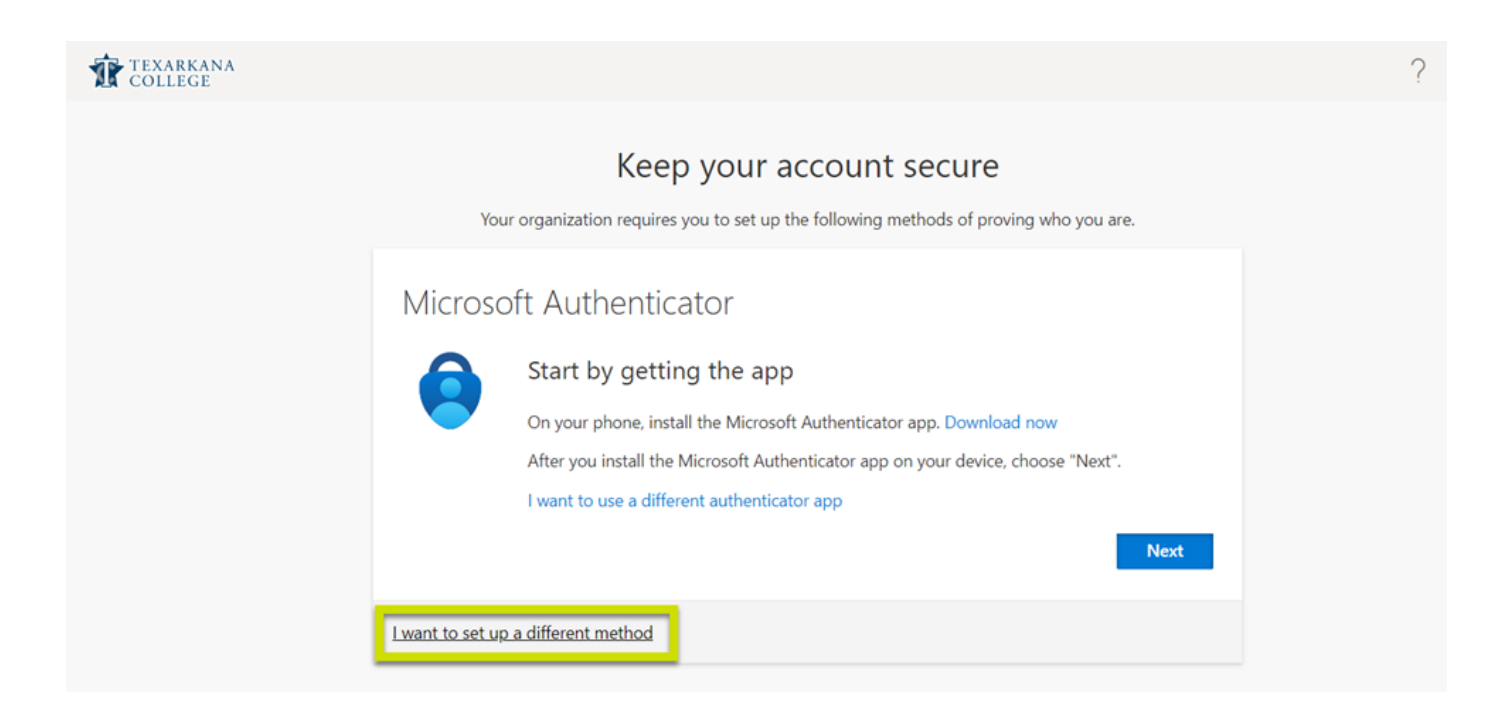

2. From the drop down menu, select Phone and then Confirm.

| TEXARKANA<br>College |                                                                                                    | ? |
|----------------------|----------------------------------------------------------------------------------------------------|---|
|                      | Keep your account secure<br>Your organization requires you to set up the following methods of proving who you are.                                                                              |   |
|                      | Microsoft Authenticator  Start by On your ph After you ir I want to us  Choose a different method × Mich method would you like to use?  Choose a different method × ad now choose "Next".  Next |   |
|                      | Lwant to set up a different method                                                                                                    |   |

3. Enter your **Phone Number** next to the area code field and select **Next**.

| TEXARKANA<br>COLLEGE |                                                                                                    | ? |
|----------------------|----------------------------------------------------------------------------------------------------|---|
|                      | Keep your account secure<br>Your organization requires you to set up the following methods of proving who you are.                                             |   |
|                      | Phone You can prove who you are by answering a call on your phone or texting a code to your phone. What phone number would you like to use? United States (+1) |   |
|                      | Lwant to set up a different method                                                                                                    |   |

4. You will receive a **6 digit code** via **text** to your phone. Enter that code and select **Next**.

| TEXARKANA<br>College |                                                                                                    | ? |
|----------------------|----------------------------------------------------------------------------------------------------|---|
|                      | Keep your account secure<br>Your organization requires you to set up the following methods of proving who you are. |   |
|                      | Phone<br>We just sent a 6 digit code to +1 . Enter the code below.<br>225745                                       |   |
|                      | Back                                                                                                    |   |
|                      | I want to set up a different method                                                                                |   |
|                      |                                                                                                    |   |

5. A SMS verified. Your phone was registered successfully. message will be displayed, select Next. Then select Done.

| TEXARKANA<br>COLLEGE |                                                                                                    | ? |
|----------------------|----------------------------------------------------------------------------------------------------|---|
|                      | Keep your account secure<br>Your organization requires you to set up the following methods of proving who you are. |   |
|                      | Phone                                                                                                    |   |
|                      | SMS verified. Your phone was registered successfully.                                                              |   |
|                      |                                                                                                    |   |

| TEXARKANA<br>COLLEGE |                                                                                                    | ? |
|----------------------|----------------------------------------------------------------------------------------------------|---|
|                      | Keep your account secure<br>Your organization requires you to set up the following methods of proving who you are.                       |   |
|                      | SUCCESS!<br>Great job! You have successfully set up your security info. Choose "Done" to continue signing in.<br>Default sign-in method: |   |
|                      | Phone<br>+1<br>Done                                                                                                    |   |

We suggest setting up additional MFA methods in case you forget or misplace your mobile phone.</mark> You can access

# the Security info page to add methods by going to <a href="https://aka.ms/mfasetup">https://aka.ms/mfasetup</a>.

The following steps provide a basic overview of adding additional methods via the Security info page. In general, they will be the same as the steps listed above.

1. Select **Add sign-in method** and choose the **authentication method** you would like to add.

| III TEXARKANA My S | Sign-Ins $\sim$                                                                                                    |        |        |   |
|--------------------|----------------------------------------------------------------------------------------------------|--------|--------|---|
| A Overview         | Security info<br>These are the methods you use to sign into your account or reset your password.<br>Default sign-in method: Microsoft Authenticator - notification Change |        |        |   |
| Organizations      | + Add sign-in method                                                                                                    |        |        |   |
| 💻 Devices          | & Alternate phone                                                                                                    | Change | Delete |   |
| A Privacy          | S Phone                                                                                                    | Change | Delete |   |
|                    | S Office phone                                                                                                    | Change | Delete |   |
|                    | Microsoft Authenticator     Push multi-factor authentication (MFA)                                                                                                    |        | Delete |   |
|                    | Microsoft Authenticator     Push multi-factor authentication (MFA)                                                                                                    |        | Delete |   |
|                    | Security key                                                                                                    |        | Delete | ~ |
|                    | Email                                                                                                    | Change | Delete |   |
|                    | Lost device? Sign out everywhere                                                                                                    |        |        |   |

| Add a method                        | $\times$ |
|-------------------------------------|----------|
| Which method would you like to add? |          |
| Choose a method                     | $\sim$   |
| Authenticator app                   |          |
| Alternate phone                     |          |
| Email                               |          |
| Security key                        |          |
| Office phone                        |          |

Examples of setting up different methods:

a. **Alternate phone / Office phone** – Enter your alternative / office phone number, answer the call, and press the # key to verify the authentication.

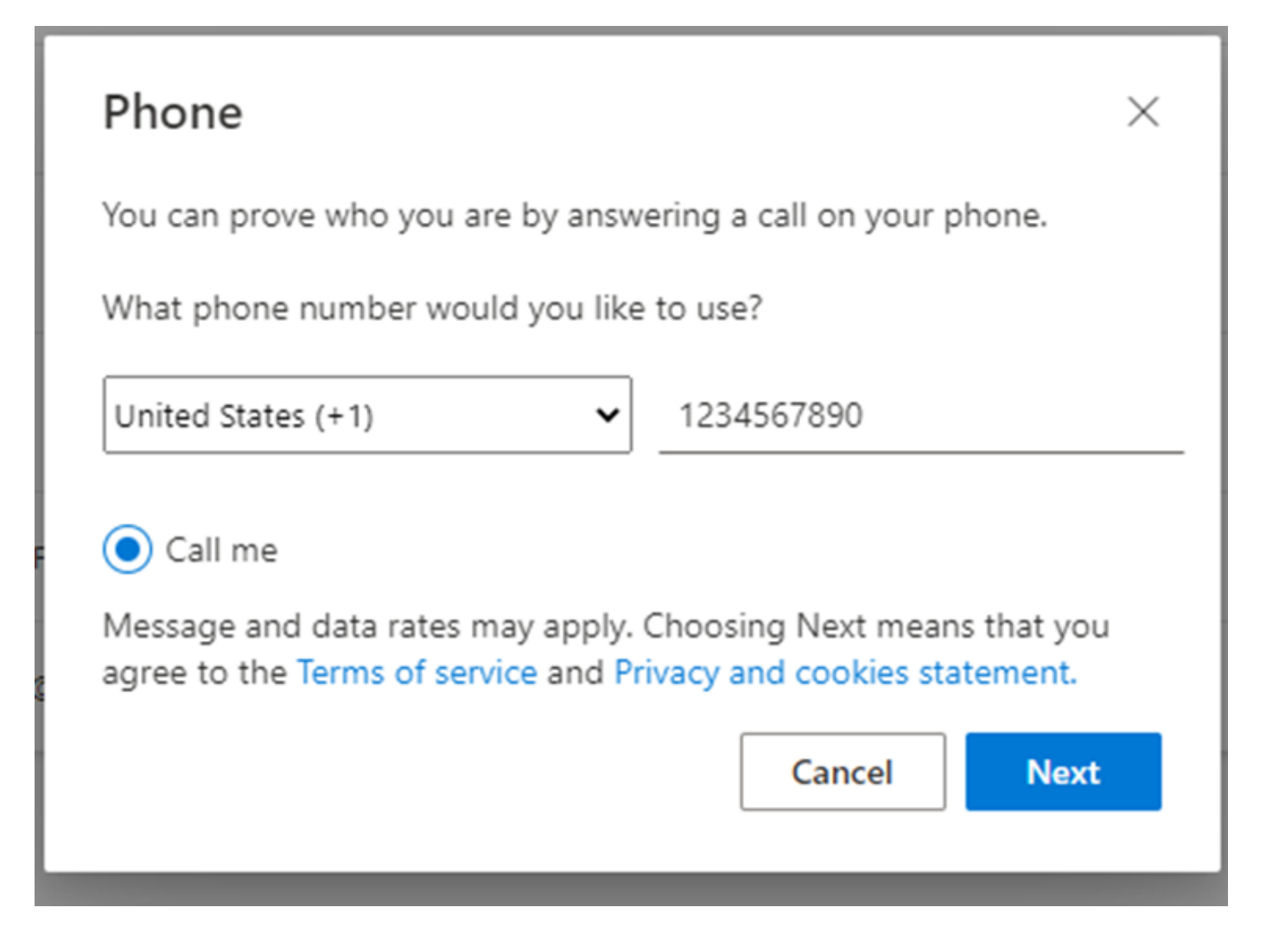

b. **Email** – Input your personal email address and enter the code sent from the email to authenticate.

| Email                                |      | ×    |
|--------------------------------------|------|------|
| We just sent a code to<br>Enter code |      |      |
| Resend code                          |      |      |
|                                      | Back | Next |

Authenticator, Microsoft, MFA, 2FA, SMS, Text, Authentication, Verify